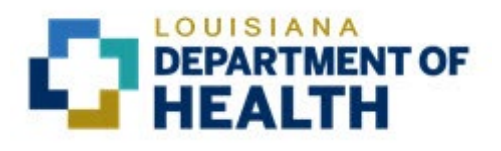

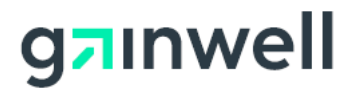

# Louisiana Medicaid Management Information System (LMMIS)

# Louisiana Medicaid Web Registration

Date Created: 12/01/2021 Date Updated: 03/09/2022

Prepared By Technical Communications Group

#### **PROJECT INFORMATION**

| Document Title    | Louisiana Medicaid Management Information System (LMMIS) –Provider<br>Enrollment Portal Admin User Manual |       |                                            |
|-------------------|----------------------------------------------------------------------------------------------------|-------|--------------------------------------------|
| Author            | Technical Communications Group, Gainwell LMMIS QA                                                         |       |                                            |
|                   | Revision History                                                                                          |       |                                            |
| Date              | Description of Change                                                                                     | LIFT  | Ву                                         |
| December 1, 2021  | Created from a legacy document with no Revision<br>History but with a date of 11/20/2020                  | 12133 | Randy<br>Sheehan                           |
| December 3, 2021  | Changed Title in Info on file properties; updated Step<br>9 in 2.1.                                       | 12133 | Randy<br>Sheehan per<br>Jerry<br>Daugherty |
| February 11, 2022 | Updated manual verbiage and screenshots as part of the Provider Enrollment Portal.                        | 12133 | Jody Lavigne                               |
| March 9, 2022     | Updated login screenshot in Step 4 of 2.2.                                                                | 12133 | Randy<br>Sheehan                           |
|                   |                                                                                                    |       |                                            |
|                   |                                                                                                    |       |                                            |
|                   |                                                                                                    |       |                                            |

## TABLE OF CONTENTS

| 1.0 | INTRO | DUCTION                                                       | 1  |
|-----|-------|---------------------------------------------------------------|----|
| 2.0 | INSTR | <b>CUCTIONS FOR ESTABLISHING AN ACCOUNT ON LAMEDICAID.COM</b> | 1  |
|     | 2.1   | Registration Verification/Request Enrollment                  | 2  |
|     | 2.2   | Create a Permanent Password                                   | 8  |
|     | 2.3   | Change Your Permanent Password                                | 10 |
| 3.0 | USER  | ADVIŠORY                                                      | 10 |

## 1.0 Introduction

- 1. Many applications for Louisiana Medicaid providers are available at <u>lamedicaid.com</u> (eCDI, eCSI, eMEVS, eRA, Provider Enrollment Portal). These applications require that providers establish an online account with <u>lamedicaid.com</u>.
- 2. What do you need to establish an online account with lamedicaid.com?
  - A valid 7-digit Provider ID number assigned by Gainwell for registration on Lamedicaid.com.
  - A valid 10-digit National Provider Identifier (NPI).
  - If you are an Atypical Provider, then an NPI is **NOT** required.
  - An Internet account with an Internet Service Provider (not provided by LDH or Gainwell Technologies).
  - A valid e-mail address (not provided by LDH or Gainwell Technologies).
  - A non-mobile version of one of the following Web browsers that supports SSL with 128-bit encryption: Microsoft Edge, Mozilla Firefox, or Google Chrome.

## 2.0 Instructions for Establishing an Account on lamedicaid.com

#### Note: Detailed instructions for the parts below follow on the next page.

- You create your own login ID by entering a valid 7-digit Provider ID number, 10digit NPI (unless you are an Atypical Provider), and City/State/Zip currently on file with <u>lamedicaid.com</u>.
- 2. You are assigned a temporary password by Gainwell Technologies.
- 3. You create a permanent password for your account.
- 4. After 60 days of inactivity your account will be locked and you will have to contact the Help Desk to have it unlocked.

Use the table below to record your Medicaid Provider ID, NPI (unless you are an Atypical Provider), Login ID, Security Questions and Answers, and Permanent Password:

| 7-Digit Medicaid Provider ID Number:    |  |
|-----------------------------------------|--|
| 10-Digit NPI Number (Not Applicable for |  |
| Atypical Providers):                    |  |
| Login ID:                               |  |
| 3 Security Questions (answers):         |  |
| Permanent Password:                     |  |

If you have any trouble with this process, please contact Gainwell Technologies Technical Support toll-free at **1-877-598-8753**.

## 2.1 Registration Verification/Request Enrollment

| Step 1.<br>Open your Web<br>browser and go to<br>www.lamedicaid.com.                                                                                                    | CERTRENT OF HEALTH<br>CERTRENT OF HEALTH<br>CERTRE |
|----------------------------------------------------------------------------------------------------|----------------------------------------------------------------------------------------------------|
| Step 2.<br>Click on the <b>Provider</b><br>Login button.                                                                                                    | Image: State State Stat                                                                                                    |
| Step 3.<br>Enter your 7-Digit<br>Medicaid Provider ID<br>Number and 10-digit<br>NPI (unless you are<br>an Atypical Provider.<br>Enter the CAPTCHA<br>code.<br>Click the <b>Next</b> button. | <image/>                                                                                                    |

## ting purp Step 4. LOUISIANA MEDICAID Read the "Terms of Terms Of Use Agreement Use Agreement". Step 5. At the bottom of the "Terms of Use Agreement" are two buttons: Accept and Decline. Click on the button that indicates your action. If you accept, you will continue to Step 6. If you decline, the process is terminated, and you will not be allowed to access restricted applications on lamedicaid.com. Note: If you decline, you may call the Help Desk to reset the "Terms of Use Agreement". ACCEPT DECLINE

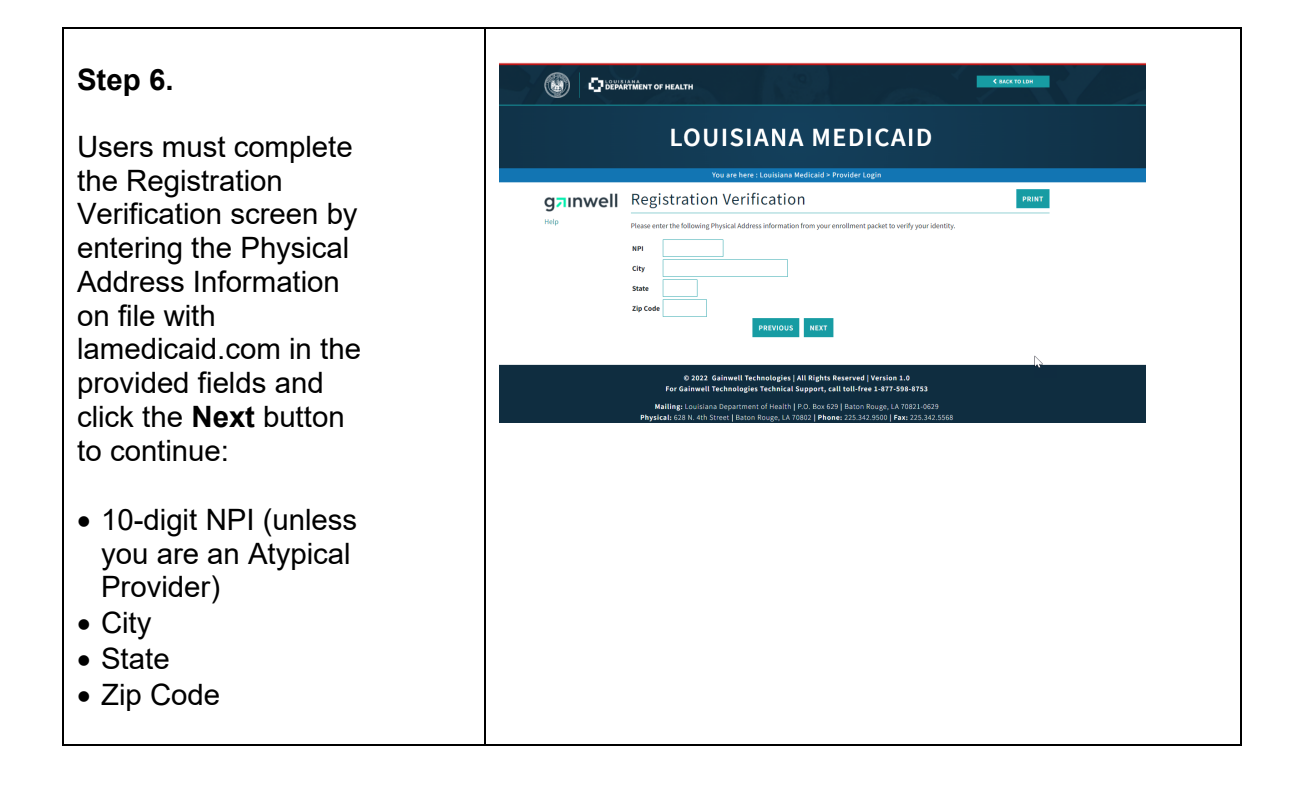

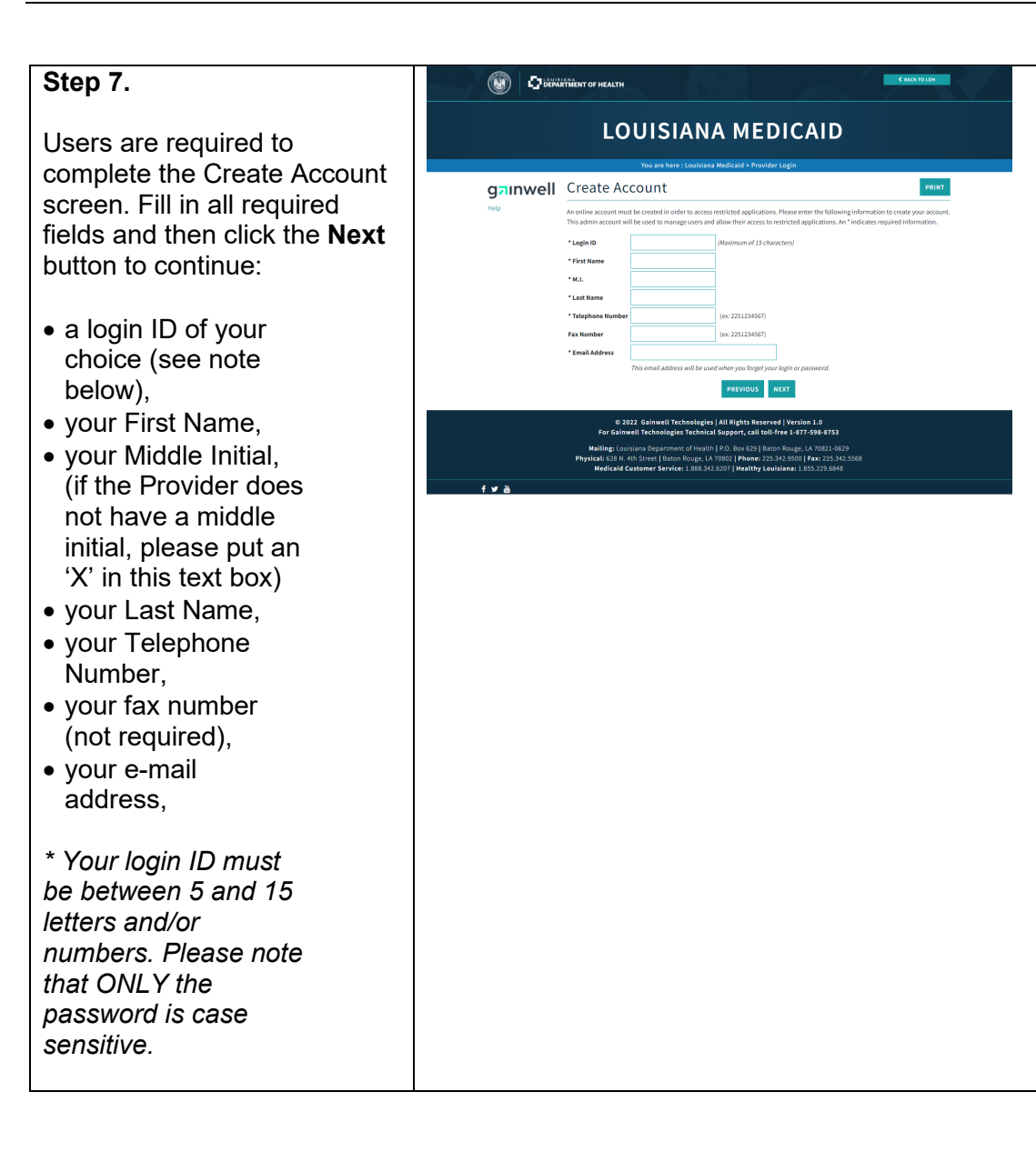

|                           | (i) (i) (i) (i) (i) (i) (i) (i) (i) (i) | ARXIDION OF HEALTH                                                                                                    |
|---------------------------|-----------------------------------------|----------------------------------------------------------------------------------------------------|
| Step 8.                   |                                         | LOUISIANA MEDICAID                                                                                                    |
| Users are required to     | gainwell                                | Vou are here: Louislava Medical + Provider Login Security Questions Paint                                                                                                    |
| complete the Security     | Help                                    | Our security has been enhanced with the following questions to help you access your account in the event that you have forgotten your<br>password or need assistance from Gainwell Technologies. You will be required to select 3 questions and answers which will be presented |
| Juestions screen.         |                                         | when validating your identity. Question 1 [[choose One]                                                                                                    |
| ur security has been      |                                         | Answer Question 2 [[Choose One] v] Answer                                                                                                    |
| nhanced with the          |                                         | Question 3 ((Choose One)         v           Answer                                                                                                    |
| ollowing questions to     |                                         | PREVIOUS NEXT                                                                                                    |
| elp users access          |                                         | © 2022 Galawell Technologies   All Rights Reserved   Version 1.0<br>For Galawell Technologies Technical Support, call toll-free 1-877-598-8753                                                                                                    |
| eir account in the        |                                         | Hailing: Louisiana Department of Health   P.O. Box 629   Baton Rouge, LA 7082-0829<br>Physicals C39, N. 4th Screet   Baton Rouge, LA 7002   Phane: 253.45 2060   Fair 225.35.6568<br>Medicald Customer Service: 1.888.342.6207   Healthy Lovisiana: 1.855.228.648               |
| ent that they have        | f ¥ &                                   |                                                                                                    |
| gotten their              |                                         |                                                                                                    |
| ssword or need            |                                         |                                                                                                    |
| sistance from             |                                         |                                                                                                    |
| ainwell                   |                                         |                                                                                                    |
| echnologies. Users        |                                         |                                                                                                    |
| ill be required to        |                                         |                                                                                                    |
| lect 3 questions          |                                         |                                                                                                    |
| d answers which           |                                         |                                                                                                    |
| be presented              |                                         |                                                                                                    |
| en validating their       |                                         |                                                                                                    |
| ntity (answers are        |                                         |                                                                                                    |
| case sensitive).          |                                         |                                                                                                    |
| ck the <b>Next</b> button |                                         |                                                                                                    |
| continue.                 |                                         |                                                                                                    |
|                           |                                         |                                                                                                    |

| Step 9.                                                                                                    | C MICHT OF HEALTH                                                                                                    |
|----------------------------------------------------------------------------------------------------|----------------------------------------------------------------------------------------------------|
| Upon completion, three emails<br>will be sent to the user from<br><u>DoNotReply@gainwelltechnologi</u><br>es.com.<br>Email #1 will confirm the Account<br>Setup.<br>Email #2 will confirm the Account<br>Login ID.<br>Email #3 will confirm the Account<br>Temporary Password.<br>If a user is creating multiple<br>accounts at once, please use the<br>Reference ID in the Subject Line<br>to match emails to particular | <section-header><section-header><section-header><section-header><section-header><section-header><section-header><text><text><section-header><text><text><text></text></text></text></section-header></text></text></section-header></section-header></section-header></section-header></section-header></section-header></section-header> |
| Accounts/provider IDs.<br>Note: All emails will have the<br>same reference number<br>referring to the same account<br>that is being created.<br>Users may click the Login link to<br>return to the Login screen.<br>YOU MUST USE YOUR<br>TEMPORARY<br>PASSWORD ALONG                                                                                                    |                                                                                                    |
| AND CHALLENGE<br>WORD WITHIN 5<br>DAYS OF RECEIPT OF<br>THE E-MAIL IN<br>ORDER TO<br>ESTABLISH A<br>PERMANENT<br>PASSWORD.<br>If you do not use your temporary<br>password within the 5 day<br>period, please call Gainwell<br>Technologies toll-free at 1-877-<br>598-8753.                                                                                                    |                                                                                                    |

## 2.2 Create a Permanent Password

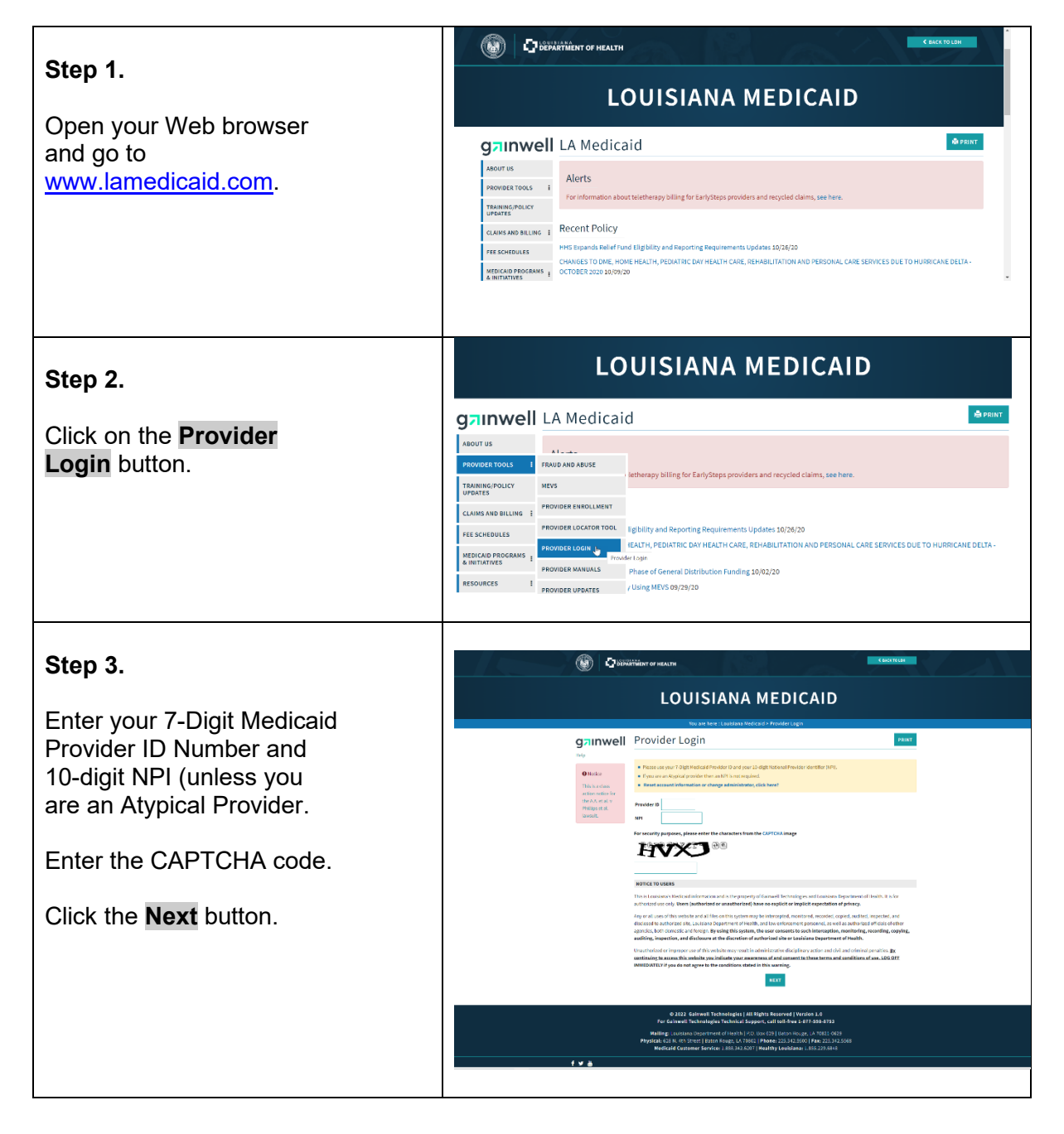

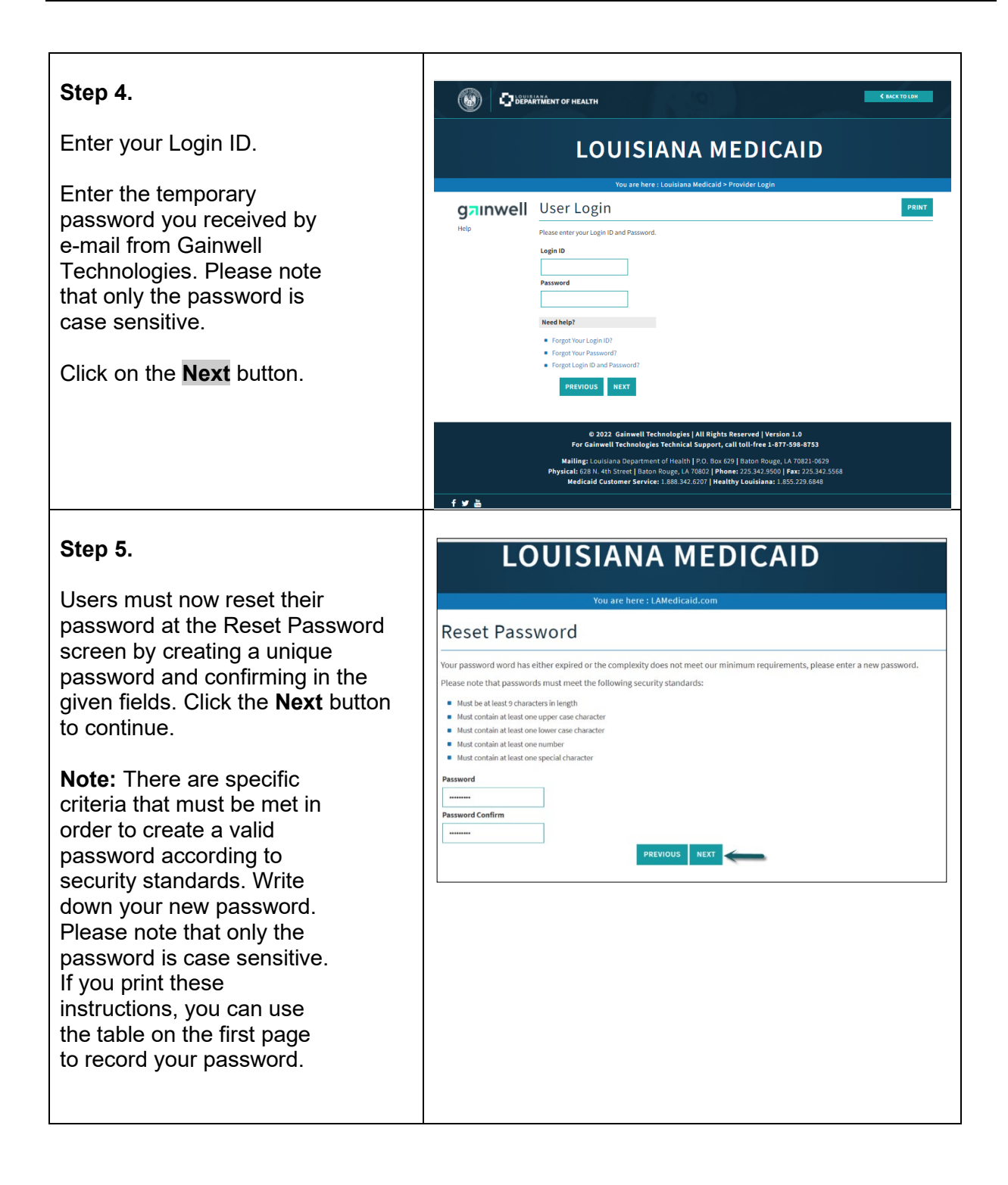

Г

## 2.3 Change Your Permanent Password

| NOTE: After 60 days of<br>inactivity your account<br>will be locked and you<br>will have to contact the<br>Help Desk to have it | LOUISIANA MEDICAID<br>You are here : LAMedicaid.com<br>Reset Password                                                                                                    |
|----------------------------------------------------------------------------------------------------|----------------------------------------------------------------------------------------------------|
| unlocked.                                                                                                    | Your password word has either expired or the complexity does not meet our minimum requirements, please enter a new password. Please note that passwords must meet the following security standards: Must be at least 9 characters in length |
| Step 1.                                                                                                    | Must contain at least one upper case character  Must contain at least one lower case character  Must contain at least one number  Must contain at least one number                                                                          |
| Enter your new password<br>in both boxes: New<br>Password and Confirm<br>Password.                                              | Password  Password Pessword Pessword Pessword Pessword Pessword NEXT                                                                                                    |
| Note: The new password<br>must be between 5 and 15<br>letters and/or numbers, and<br>it is case sensitive.                      |                                                                                                    |
| Click on the <b>Change</b><br><b>Password</b> button.                                                                           |                                                                                                    |

### 3.0 User Advisory

After the establishment of the account, the provider has only three attempts to login correctly before being locked out. If the user is locked out, please call Gainwell Technical Support at 1-877-598-8753 in order to have your account reset.